## View UWL & Transfer Courses in List

 In the Academics section of your Student Center, select Course History from the drop-down menu. Click the double arrow button 2.

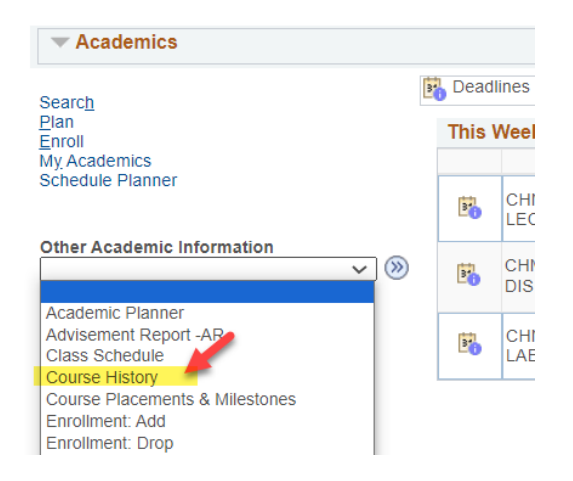

2. Sort the list by course, description, grade, status, term, or units (credits). This is a list of all courses taken or in progress at UWL, along with any awarded transfer or test credit.

Grades with T in them are transferred grades. TIP means a transfer course in progress, and we do not have your final grades on file.

| Stryker Eagle                                             |        |                                          | go to | go to 🗸 🔊       |       |       |                                |
|-----------------------------------------------------------|--------|------------------------------------------|-------|-----------------|-------|-------|--------------------------------|
| Search Plan                                               | Enroll | My Academics                             |       |                 |       |       | Course<br>Description<br>Grade |
| My Planner   My Planner   Shopping Cart   Course History  |        |                                          | огу   |                 |       |       | Status                         |
| My Course History                                         | ,      |                                          |       |                 |       | 1     | Term                           |
| my course matery                                          |        |                                          |       |                 |       | -1    | Units                          |
|                                                           | Sele   | ct Display Option                        |       | Sort results by |       | ~     |                                |
| Hide courses from My Planner Show courses from My Planner |        |                                          |       | Then by         |       | ~     |                                |
|                                                           |        |                                          |       |                 |       |       |                                |
|                                                           |        |                                          |       |                 | 3011  |       |                                |
| Course                                                    |        | Description                              |       | Term            | Grade | Units | Status                         |
| Course                                                    |        | Description                              |       | Term            | Grade | Units | Status                         |
| BIO 105                                                   |        | General Biology                          |       | Fall 2023       | В     | 4.00  | ${ \ }$                        |
| CHM 103                                                   |        | General Chemistry I                      |       | Fall 2024       |       | 5.00  | <b></b>                        |
| CST 110                                                   |        | Communicating Effective                  | ly .  | Fall 2023       | AB    | 3.00  | Ø                              |
| ENG 110                                                   |        | College Writing                          |       | Spring 2024     | A     | 3.00  | ø                              |
| ENG 204                                                   |        | British Literature after 180             | 00    | Fall 2024       |       | 3.00  | <b></b>                        |
| HIS 110                                                   |        | World History (Migration)                |       | Spring 2024     | AB    | 3.00  | Ø                              |
| HP 106                                                    |        | Intro to Health Careers                  |       | Spring 2024     | A     | 2.00  | 0                              |
| HPR 105                                                   |        | Hithy Actv Lifstyl                       |       | Fall 2023       | AB    | 3.00  | Ø                              |
| MTH 051                                                   |        | Topic Intmd Algbra                       |       | Fall 2023       | A     | 2.00  | 0                              |
| MTH 150                                                   |        | College Algebra                          |       | Spring 2024     | A     | 4.00  | Ø                              |
| MUR 405                                                   |        | Music Appreciation                       |       |                 |       | 2.00  | a                              |
| MUS 105                                                   |        | Music Appreciation                       |       | Spring 2024     | A     | 2.00  | U                              |
| PSY 100                                                   |        | Music Appreciation<br>General Psychology |       | Fall 2023       | BC    | 3.00  | 8                              |

## View Career, College (Program), & Major/Minor

1. In the Academics section, select the My Academics link.

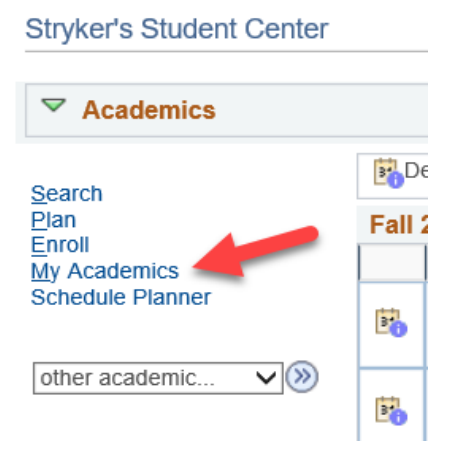

2. Your career/program/plan information will appear in the box on the right-hand side. To request a change, go to the "Change of Major/Minor" section at <u>https://www.uwlax.edu/records/forms/</u> and click on the link.

| Stryker Eagle               | go to                                            | 🗸 🔊                          |
|-----------------------------|--------------------------------------------------|------------------------------|
| Search Plan Enroll My Acade | mics                                             |                              |
| My Academics                |                                                  |                              |
| Academic Requirements       | View my advisement repo                          | rt                           |
| What-If Report              | Create a what-if scenario                        | Career - Undergraduate       |
| Advisors                    | View my advisors                                 | Major - BIO: Biology BS      |
| Textbooks                   | View my book list                                | Minor - Business Admin Minor |
|                             | View my test scores                              |                              |
| Course History              | View my course history                           |                              |
| Transcript                  | View my unofficial transcr                       | ipt                          |
| Milestones                  | View my milestones                               |                              |
| Graduation                  | Apply for graduation<br>View my graduation statu | 5                            |